Invoicing off a Purchase Order:

1. Log-in to the Coupa Supplier Portal. <u>https://supplier.coupahost.com/</u>

2. Click on the "Orders" tab and make sure Marquette University is selected as the customer. All of Marquette University's orders will appear on the screen. Click on the gold coins icon to create an invoice off the received purchase order.

| Coupa supplier portal JOHN V   NOTIFICATIONS                                                                                                    |             |            |           |                |                         |                                                 |                                   |           |              |               |                  |              |
|----------------------------------------------------------------------------------------------------|-------------|------------|-----------|----------------|-------------------------|-------------------------------------------------|-----------------------------------|-----------|--------------|---------------|------------------|--------------|
| Home                                                                                                    | Profile O   | rders S    | ervice/Ti | me Sheets 🛛 🧍  | SN                      | Invoices                                        | Catalogs                          | Add-ons   | Admin        | 1             |                  |              |
| Orders                                                                                                    | Order Lines |            |           |                |                         |                                                 |                                   |           |              |               |                  |              |
|                                                                                                    | Purcha      | ase Or     | ders      | i              |                         |                                                 |                                   |           | Select Custo | omer Marque   | tte University - | CLIFF CALCU  |
| Instructions From Customer Please use the Coupa Supplier Portal to submit invoices and reference payment status. Or, to process an invoice, click on the gold stack of cc credit memo, click on the red stack of coins. When entering a credit memo, the line item dollar amount must be entered as NEGATIVE and, if quantity-based PO, the quantity must be NEGATIVE. |             |            |           |                |                         | of coins. To pr<br>nd, if it is again:          | rocess a<br>st a                  |           |              |               |                  |              |
|                                                                                                    |             |            |           | Click the      | e 🖢 A                   | ction to Ir                                     | nvoice fron                       | n a Purch | ase Orde     | er            |                  |              |
|                                                                                                    |             |            |           |                |                         |                                                 |                                   | View      | All          | ~             | Search           | P            |
|                                                                                                    | PO Number   | Order Date | Status    | Acknowledged A | t Items                 |                                                 |                                   |           | Unan         | swered Commen | ts Tot           | al Actions   |
|                                                                                                    | MU-4004     | 06/24/19   | Issued    | None           | test re                 | eceiving                                        |                                   |           | No           |               | 50.00 US         |              |
|                                                                                                    | MU-4000     | 06/19/19   | Issued    | None           | Tyler<br>Tyler<br>Tyler | Test 3 June 9<br>Test 3 July Se<br>Test 3 Augus | Services<br>ervices<br>t Services |           | No           |               | 45.00 US         | D <b>e e</b> |

## 3. Choose your Remit-To address

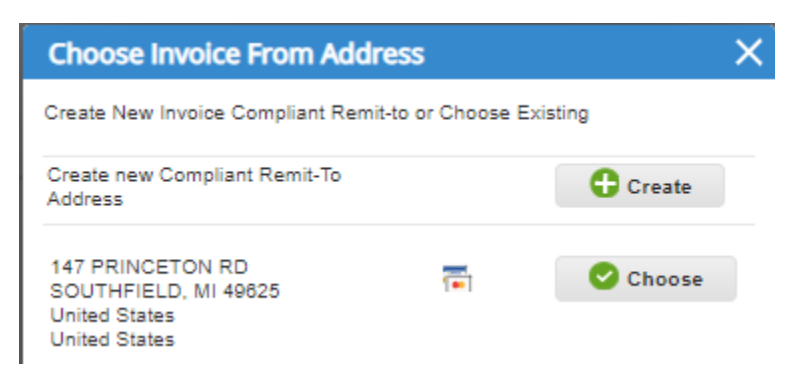

4. Enter the invoice number and attach copy of invoice if necessary

## Create Invoice Create

## General Info

| * Invoice #   | 125                                     |
|---------------|-----------------------------------------|
| Invoice Date  | Set automatically at time of submission |
| Payment Term  | NET 45                                  |
| * Currency    | USD 🗸                                   |
| Status        | Draft                                   |
| Supplier Note |                                         |
| Attachments   | Add File LURI L Text                    |
|               |                                         |

5. If the pricing matches the PO, scroll to the bottom of the screen and click "Submit". If you need to change the pricing, change in the price field and click "Calculate" and then "Submit". If Shipping, Handling, or Misc charges need to be added enter into the proper field and click "Calculate" and then "Submit".

| Lines                  |                               |          |                 |                     | Line Level Taxa |
|------------------------|-------------------------------|----------|-----------------|---------------------|-----------------|
| Type                   | Description<br>test receiving |          | Price           | 50.00               | 50.00           |
| PO Line<br>MU-4004-1   |                               | Contract | S<br>~          | upplier Part Number |                 |
| Billing<br>01-11020-00 | 0000-7005-OPER                |          |                 |                     |                 |
| G Add Ta               | 99                            |          |                 |                     |                 |
| Add Line               |                               |          | Totals & Taxes  |                     |                 |
|                        |                               |          | Lines Net Total |                     | 50.00           |
|                        |                               |          | Shipping        |                     |                 |
|                        |                               |          | Handling        |                     |                 |
|                        |                               |          | Misc            |                     |                 |
|                        |                               |          | Тах             | ~                   | 0.000 % 0.000   |
|                        |                               |          | Total Tax       |                     | 0.00            |
|                        |                               |          | Net Total       |                     | 50.00           |
|                        |                               |          | Total           |                     | 50.00           |

6. You will receive a pop-up notice, click "Send Invoice"

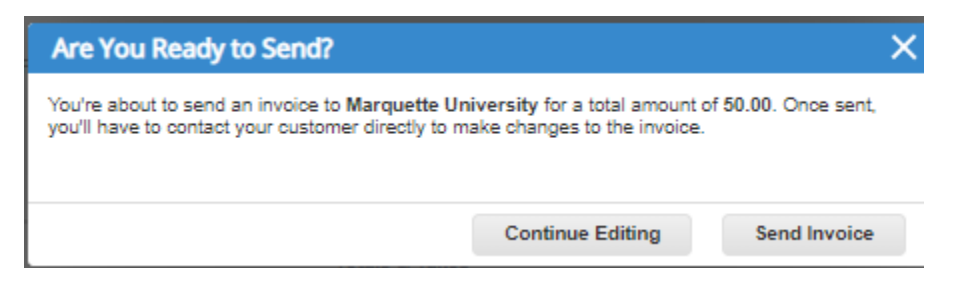

Contract Backed Invoicing Directions:

Log-in to the Coupa Supplier Portal. Click on the "Invoices" tab. Click on the "Create Invoice from Contract" button.

| <b>≱coup</b> | supplier portal                                                                                                    | 8 <mark>72</mark>   HELP ~ |
|--------------|----------------------------------------------------------------------------------------------------|----------------------------|
| Home         | Profile Orders Service/Time Sheets ASN Invoices Catalogs Add-ons Admin                                                                                                    |                            |
|              | Select Customer Marquette University - CLIFF CAL                                                                                                    | CULATORS 🗸                 |
|              | Invoices                                                                                                    |                            |
|              | Instructions From Customer                                                                                                    |                            |
|              | Reminder: Marquette University is a non-profit, tax exempt private university in the state of Wisconsin. Please reference an authorized purchase order number or<br>current contact name and department on all invoices to ensure proper processing. Please use the Coupa Supplier Portal to submit invoices and reference<br>payment status. |                            |
|              | Create Invoices 🕧                                                                                                    |                            |
|              | Create Invoice from PO Create Invoice from Contract Create Blank Invoice Create Credit Note                                                                                                    | _                          |

Select the contract that you are invoicing from, the drop-down menu of contracts may contain more than one. Select the correct contract based on which department the work was completed. Select the correct contract and click the "Create" button.

| Instructions From Customer                                                                                                    |                |           |                    |                    |                        |                     |                                                          |
|----------------------------------------------------------------------------------------------------|----------------|-----------|--------------------|--------------------|------------------------|---------------------|----------------------------------------------------------|
| Reminder: Marquette University is a non-profit, tax exempt private university in the state of Wisconsin. Please reference an aut<br>ourrent contact name and department on all invoices to ensure proper processing. Please use the Coupa Supplier Portal to su<br>payment status. |                |           |                    |                    |                        |                     | rized purchase order number<br>it invoices and reference |
| Crea                                                                                                    | ate Invoi      | ces 🕜     |                    |                    |                        |                     |                                                          |
| Cr                                                                                                    | eate Invoice f | from PO   | Create Invoice fro | m Contract         |                        | ice Create          | Credit Note                                              |
| Exp                                                                                                    | ort to 👻       |           |                    |                    |                        | Payment Information | Search                                                   |
| Paid                                                                                                    | PO #           | Invoice # | Status             | Invoice Date       | Payment Term           | Date Of Supply      | Payment Information                                      |
| No                                                                                                    | None           | None      | Draft              |                    |                        | 07/11/19            |                                                          |
| No                                                                                                    | MU-4004        | None      | Draft Selec        | t Contract         |                        | 1/19                |                                                          |
| No                                                                                                    |                |           | Draft              |                    |                        | 0/19                |                                                          |
| No                                                                                                    |                |           | Draft              | a Contract         |                        | 9/19                |                                                          |
| No                                                                                                    | MU-4000        |           | Disputed           | mergency Power Ger | ieration maintenance C | 9/19                |                                                          |
| No                                                                                                    |                | None      | Draft 4            |                    |                        | ► 9/19              |                                                          |
| No                                                                                                    |                |           | Approved           |                    | Cancel Creat           | e 9/19              |                                                          |
| No                                                                                                    |                |           | Draft              | 00/19/19           | INE 1 40               | uor19/19            |                                                          |
|                                                                                                    |                |           |                    |                    |                        |                     |                                                          |

Enter the invoice number and attach copy of invoice if necessary.

| Create Invo   | ice Create                                                      |
|---------------|-----------------------------------------------------------------|
| General Info  |                                                                 |
| * Invoice #   | 148TEST                                                         |
| Invoice Date  | Set sutomatically at time of submission                         |
| Payment Term  | NET 45                                                          |
| * Currency    | USD 🗸                                                           |
| Status        | Draft                                                           |
| Contract      | FPM Emergency Power Generation Maintenance Cliff<br>Calculators |
| Supplier Note |                                                                 |
| Attachments   | Add File   URL   Text                                           |

Scroll down to the "Lines" portion of the invoice. Enter the type, the majority will be Amt based, select Amt from the dropdown menu. Enter a description and dollar amount in the proper fields. Enter a part number if necessary.

| Lines           |                                    |                        | Line Level Taxation |
|-----------------|------------------------------------|------------------------|---------------------|
| Type<br>Amt 🗸   | Description<br>Service Description | Price 100.00           | 0.00 8              |
| PO Line<br>None | Supp<br>adra                       | er Part Number<br>ggaj |                     |
| Add Tag         |                                    |                        |                     |

Enter any shipping, handling or misc charges if necessary. Click on the "Calculate" button to generate an invoice total.

| Lines Net Tota | I 100.00  |
|----------------|-----------|
| Shipping       | 1.00      |
| Handling       |           |
| Misc           | 5.00      |
| Тах            | ✓ % 0.000 |
| Total Tax      | 0.00      |
| Net Total      | 108.00    |
| Total          | 106.00    |

Click the "Submit" button to finalize the invoice. You will receive a notice verifying that you are submitting the invoice. Click "Send Invoice"

| Are You Ready to Send?                                                                                                    |                  | X            |  |  |  |  |
|----------------------------------------------------------------------------------------------------|------------------|--------------|--|--|--|--|
| You're about to send an invoice to Marquette University for a total amount of 106.00. Once sent,<br>you'll have to contact your customer directly to make changes to the invoice. |                  |              |  |  |  |  |
|                                                                                                    | Continue Editing | Send Invoice |  |  |  |  |

The invoice will appear in your queue with the status of "Pending Approval". Once approved the status will update to approved and payment will be received according to payment terms.